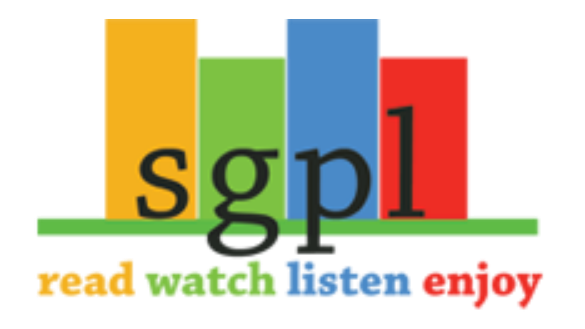

## Get OverDrive on your Mobile Apple Device

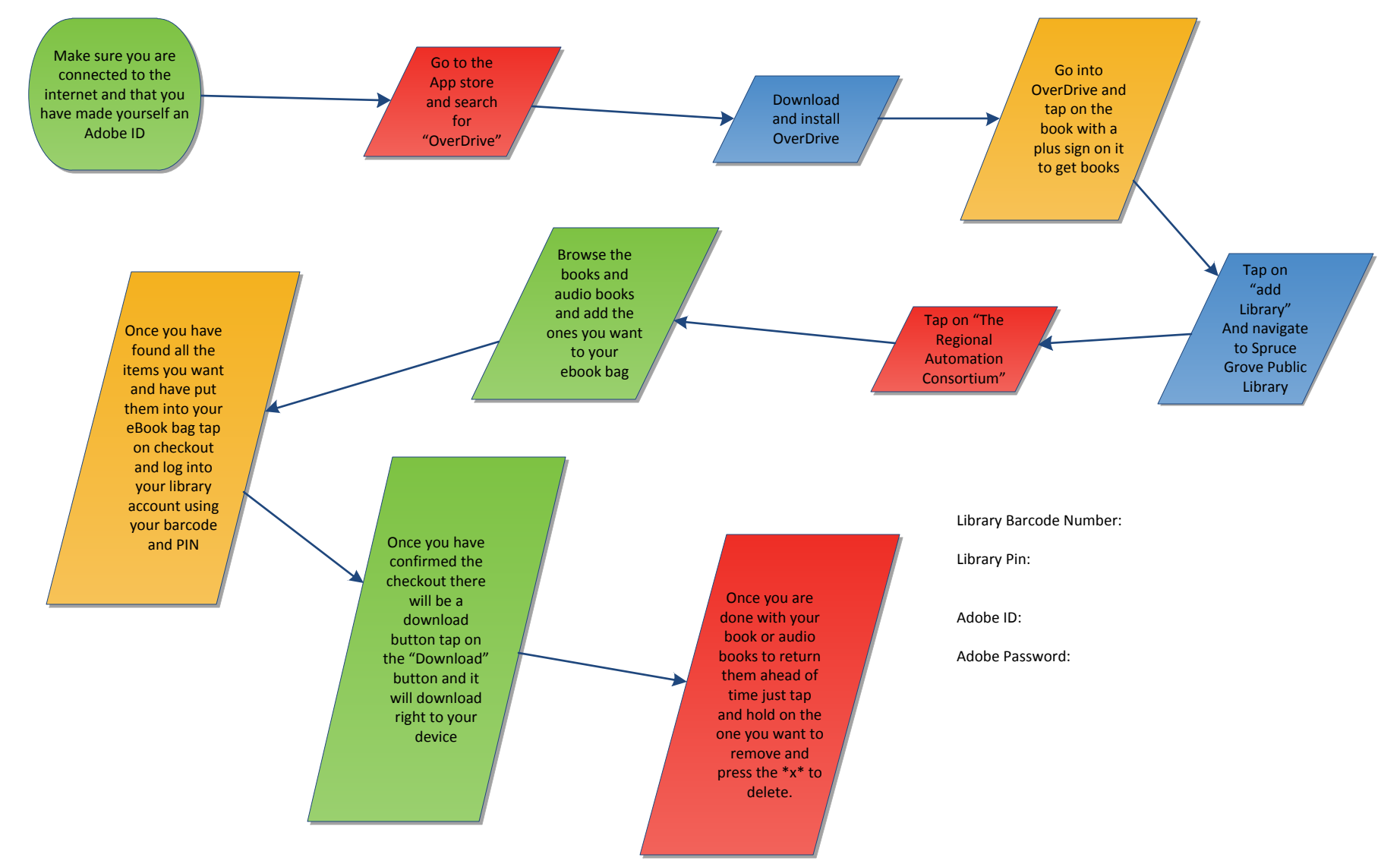